## **Application MobiFlux – Cedricom 2017**

Exploitation de l'option mobilité dans Sycomore

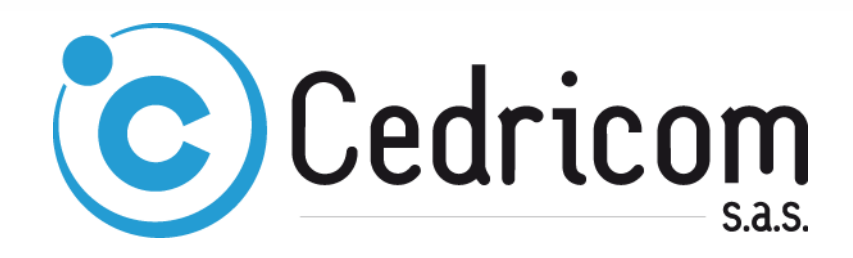

#### **DESCRIPTION DOCUMENT**

| Auteur            | Antoine ISIDOR                                                                                                    |
|-------------------|----------------------------------------------------------------------------------------------------|
| Objet             | Exploitation de l'option mobilité dans Sycomore                                                                                        |
| Référence         | Application MobiFlux – Cedricom 2017                                                                                                   |
| Contact Technique | Service SQP / Projets<br>Antoine ISIDOR<br>Téléphone : +33(0)2.99.55.33.83<br>Télécopie : +33(0) 2.99.55.49.49<br>aisidor@cedricom.com |

#### HISTORIQUE DOCUMENT

| Date       | Désignation                              | Version | Auteur |
|------------|------------------------------------------|---------|--------|
| 03/02/2017 | Création du document                     | 1.02    | AI     |
| 13/12/2017 | Mise à jour et nouvelles fonctionnalités | 1.03    | AI     |
|            |                                          |         |        |
|            |                                          |         |        |

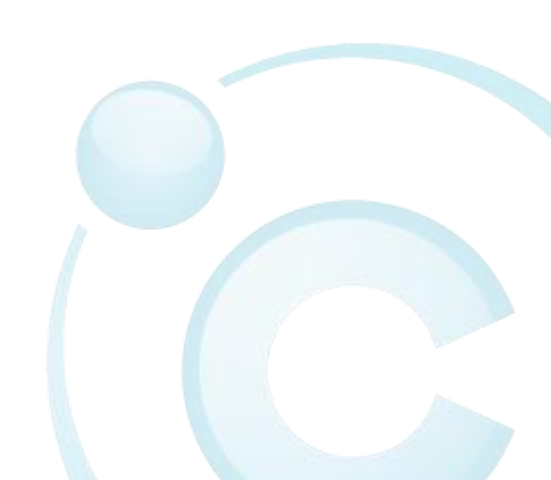

# Table des matières

| 1 | Ľ   | APPLIC | CATION : MOBIFLUX                   | 3 |
|---|-----|--------|-------------------------------------|---|
|   | 1.1 | Perin  | IETRE DE L'APPLICATION MOBIFLUX     | 4 |
|   | 1.2 | MISE   | A DISPOSITION DES DONNEES           | 4 |
| 2 | EX  | PLOIT  | TATION DE LA MOBILITE DANS SYCOMORE | 5 |
|   | 2.1 | Αсτιν  | ATION DES MODULES FONCTIONNELS      | 6 |
|   | 2.  | 1.1    | Accès par Web Service               | 6 |
|   | 2.  | 1.2    | Accès par mobile                    | 6 |
|   | 2.  | 1.3    | Workflow Aller                      | 6 |
|   | 2.  | 1.4    | Validation des transferts           | 7 |
|   | 2.2 | Ident  | IFICATION DES DEPOTS                | 8 |
|   | 2.3 | CREAT  | TION DU COMPTE MOBILE               | 9 |
|   | 2.  | 3.1    | Installation de l'application       | 9 |
|   | 2.  | 3.2    | Enregistrement dans Sycomore        | 9 |

# 1 L'application : MobiFlux

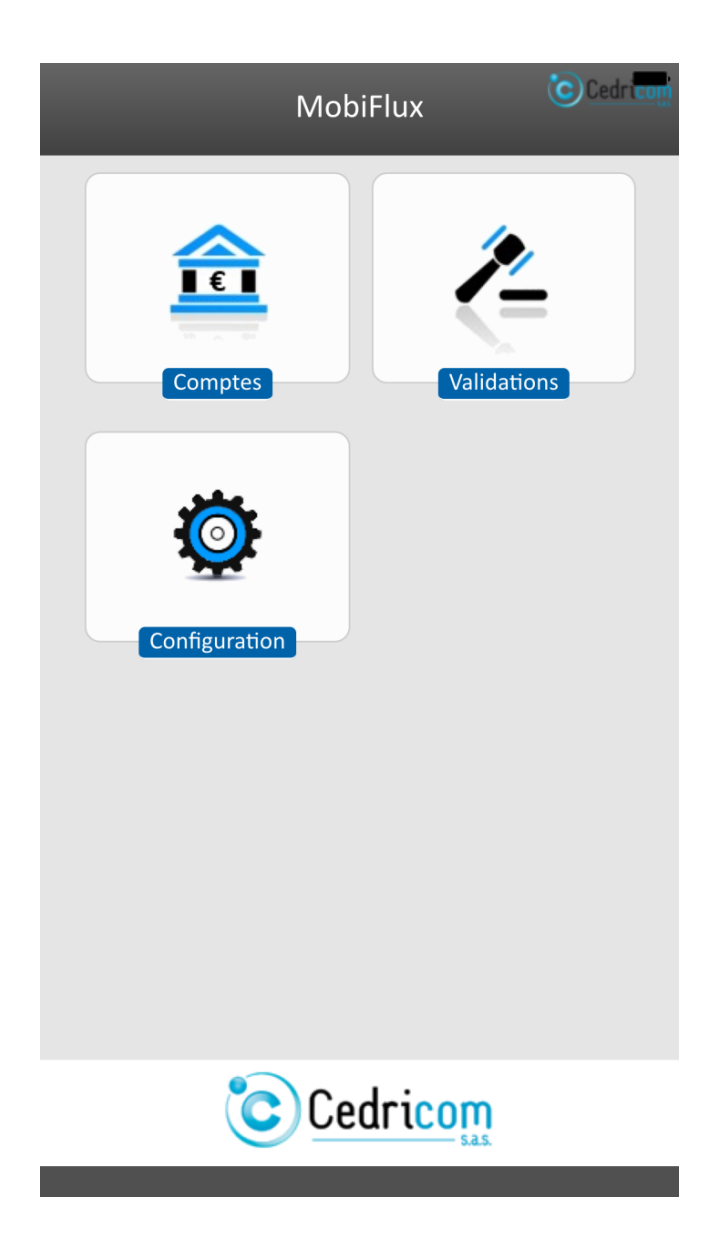

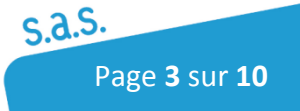

Exploitation de l'option mobilité dans Sycomore

## 1.1 Périmètre de l'application MobiFlux

La solution mobile MobiFlux apporte les fonctionnalités suivantes :

- La reconnaissance de l'appareil mobile pour la sécurité de la connexion
- La consultation des soldes et des dernières lignes de mouvements des comptes, des abonnements de l'utilisateur connecté
- La validation d'ordre de paiement pour transmission en banque ou acheminement vers le SI de la banque
  - Action sur l'étape de signature interne/logicielle
  - o Action sur l'étape de validation du transfert
- La configuration de l'application

## 1.2 Mise à disposition des données

Les données qui sont présentées dans la description de l'application mobile, sont obtenues via la plateforme Sycomore, par l'intermédiaire d'appels de web services.

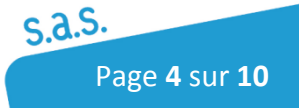

Ar Antoine ISIDOR •

## 2 Exploitation de la mobilité dans Sycomore

En complément du module de gestion des échanges par web services, deux nouveaux modules fonctionnels, pour l' « accès à la mobilité » et l'étape de « validation des transferts », viennent alimenter la gestion des abonnements des utilisateurs de l'application SaaS Sycomore. Ils permettront de gérer la nouvelle étape de 'validation du transfert' engagée par le service de mobilité, ainsi que de gérer l'accès aux données de manière globale. L'accès à l'étape de 'signature interne' reste sous le contrôle initial du module « Worflow Aller ».

#### sycomore

| A | Abonnements             | ~ |
|---|-------------------------|---|
|   | Gestion des abonnements |   |
|   | Message exploitant      |   |
| ۶ | Outils                  | < |
| 1 | Exploitants             | < |
| 8 | Utilisateurs            | < |
| ٥ | Configuration           | < |
|   |                         |   |

#### Identifiant abonné :APP0702500

| ropriétés C           | Configuration          | Services      | Docum    | ents               | Synth          | èse          |                |      |             |             |        |       |     |
|-----------------------|------------------------|---------------|----------|--------------------|----------------|--------------|----------------|------|-------------|-------------|--------|-------|-----|
| amille                | Service                |               |          | Ouver<br>Déma      | rture<br>rrage | Fin<br>essai | Fin<br>engagei | ment | Résiliation | Date<br>fin | Statut | Actio | ons |
| érimètre<br>bonnement | Administr              | ation abonne  | ment     | 11/07/.<br>25/01/. | 2017<br>2017   |              | 24/01/20       | 18   |             |             | Ouvert | ×     | 0   |
| érimètre<br>bonnement | Boîte à ou             | tils          |          | 11/07/2<br>25/01/2 | 2017<br>2017   |              | 24/01/20       | 18   |             |             | Ouvert | ×     | 0   |
| érimètre<br>bonnement | Pages de l             | liens         |          |                    |                |              |                |      |             |             | Fermé  | ~     |     |
| érimètre<br>bonnement | Accès par              | Web Service   |          | 11/07/2<br>25/01/2 | 2017<br>2017   |              | 24/01/20       | 18   |             |             | Ouvert | ×     | 0   |
| Vorkflow              | Workflow               | Aller         |          | 11/07/<br>25/01/   | 2017<br>2017   |              | 24/01/20       | 18   |             |             | Ouvert | ×     | 0   |
| Vorkflow              | Workflow               | Retour        |          | :                  |                |              |                |      |             |             | Fermé  | ~     |     |
| Vorkflow              | Optimisat<br>émission  | ion des trans | ferts en | :                  |                |              |                |      |             |             | Fermé  | ~     |     |
| Vorkflow              | Optimisat<br>réception | ion des trans | ferts en | :                  |                |              |                |      |             |             | Fermé  | ~     |     |
| Vorkflow              | Accès par              | mobile        |          | 11/07/.<br>25/01/. | 2017<br>2017   |              | 24/01/20       | 18   |             |             | Ouvert | ×     | 0   |
| Vorkflow              | Validation             | des transfert | s        | 11/07/             | 2017<br>2017   |              | 24/01/20       | 18   |             |             | Ouvert | ×     | 0   |

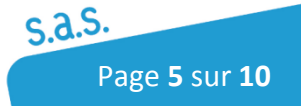

### 2.1 Activation des modules fonctionnels

#### 2.1.1 Accès par Web Service

Le module fonctionnel 'Accès par Web Service' assure la base essentielle de cette activité.

Il est fondamental dans le sens où tous les échanges, entre le périphérique mobile et l'application SaaS Sycomore, sont réalisés par appels de web services.

# Ce module doit donc être activé sur les abonnements contenant des informations que l'utilisateur souhaitera consulter/valider.

Ce module appartient à la famille 'Périmètre abonnement'.

### 2.1.2 Accès par mobile

Un nouveau module fonctionnel 'Accès par mobile' permet d'activer l'option Mobilité.

A défaut, l'utilisateur pourra se connecter à partir de son périphérique mobile, mais aucune donnée ne lui sera présentée dans les écrans 'Comptes' et 'Validations'.

# Ce module doit donc être activé sur les abonnements contenant des informations (Relevés, Dépôts) que l'utilisateur souhaitera consulter/valider.

Ce module appartient à famille 'Workflow' et il est dépendant de l'activité du module 'Accès par Web Service'. C'est-à-dire que ce dernier ne peut être activé sans l'ouverture du premier.

### 2.1.3 Workflow Aller

Ce module fonctionnel est déjà connu. Il permet d'activer les étapes de 'Validation', 'Contrôle' et '**Signature interne**' au sein d'un FQA.

C'est en particulier l'étape de signature qui nous intéresse pour l'application mobile. Ainsi, un utilisateur qui disposera du droit de signature sur un flux de son abonnement et qui se connectera en mobilité, pourra prendre connaissance de tous les dépôts en attente de signature et pourra pratiquer une signature sur chacun d'entre eux via son mobile.

Ces dépôts seront présentés dans l'écran 'Validation' de l'application MobiFlux.

### 2.1.4 Validation des transferts

#### 2.1.4.1 Nouvelle étape

Un nouveau module fonctionnel 'Validation des transferts' permet d'activer une nouvelle étape dans la chaîne de validation. On trouvera alors cette étape dans le paramétrage des FQA sur les abonnements où elle est activée.

#### IHM Abonné : Fiche FQA

| Etapes du workflow                          |
|---------------------------------------------|
| Validation interne : 🔽                      |
| Contrôle : 🔽                                |
| Signature interne : 🔽                       |
| Modification d'un dépôt avant signature : 📝 |
| Validation Transfert : 📝                    |

A l'instar des autres étapes de la chaîne de validation, on pourra donner des habilitations sur cette nouvelle étape de validation, pour un utilisateur donné. Cette étape est proposée en dernier dans la table des habilitations. Dès lors, l'utilisateur pourra jouer de son droit de validation sur les dépôts en attente de Validation du Transfert, au sein des flux FQA cibles. Toujours sur le même ordre d'idée, cet utilisateur pourra user de ses droits sur les dépôts concernés, en se connectant de manière classique à l'interface web IHM Abonné.

IHM Abonné : Habilitations d'une fiche FQA

| Cedricom                                                                                                    | er Habilitation                                                                                                    |                         |                               |                           |                  |                    | N<br>TestAppli                       | <b>Vr Antoine ISIDO</b><br>Abonnement : Appl<br>cationMobileCed | Déconnexion<br>R Mes Préférence<br>le-Inc<br>ricom |
|----------------------------------------------------------------------------------------------------|----------------------------------------------------------------------------------------------------|-------------------------|-------------------------------|---------------------------|------------------|--------------------|--------------------------------------|-----------------------------------------------------------------|----------------------------------------------------|
|                                                                                                    |                                                                                                    | L'entité                | "Apple T                      | est" est s                | électior         | née                |                                      |                                                                 |                                                    |
| Emission                                                                                                    | Habilitations FQA                                                                                                    |                         |                               |                           |                  |                    |                                      |                                                                 | <u></u>                                            |
| <ul> <li>Trésorerie</li> <li>Entités</li> <li>Banques</li> <li>Comptes</li> <li>Flux Qualifiés Aller</li> <li>Flux Retour</li> </ul> | Flux qualifié Aller : Virements<br>Serveur bancaire : WEB<br>Transfert : Virement<br>Habilitations des utilisateurs<br>Habilitations Notifications | s Tests Mo<br>SEPA (SCT | əbiFlux<br>)                  |                           |                  |                    |                                      |                                                                 |                                                    |
| <ul> <li>&gt; Flux Qualifiés Retour</li> <li>&gt; Habilitations</li> <li>&gt; Catégories</li> <li>&gt; Tiers</li> </ul>              | Nom / Prénom                                                                                                    | Habi<br>Saisir<br>ordre | litations<br>Déposer<br>ordre | FQA<br>Consulter<br>ordre | Valider<br>ordre | Contrôler<br>ordre | Modifier<br>ordre avant<br>signature | Signer ordre                                                    | Valider<br>transfert                               |
| > Mandats                                                                                                    | ISIDOR Antoine                                                                                                    |                         | <b>V</b>                      |                           | V                | <b>V</b>           | 7                                    | Interne 💌                                                       |                                                    |
| * Abonnement                                                                                                    | Apple Testeur                                                                                                    |                         |                               | $\checkmark$              |                  |                    |                                      | Aucun Droit 🔻                                                   |                                                    |
| <sup>b</sup> Boites à outils                                                                                                    | GROSSET Baptiste                                                                                                    |                         | V                             |                           |                  | V                  |                                      | Interne                                                         |                                                    |
|                                                                                                    |                                                                                                    |                         | Valider                       |                           |                  | Retour             |                                      |                                                                 |                                                    |

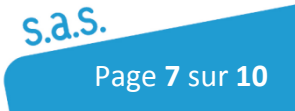

#### 2.1.4.2 Accès mobile

Si le module 'Accès par mobile' est activé sur ses abonnements, l'utilisateur qui dispose d'un périphérique mobile appairé avec son compte utilisateur, peut se connecter à l'application MobiFlux et consulter les dépôts en attente de validation du transfert sur lesquels il est habilité à pratiquer la validation correspondante. Il trouvera la liste de ces dépôts recensée dans l'écran 'Validations' de l'application.

## Ce module doit donc être activé sur les abonnements contenant des dépôts que l'utilisateur souhaitera consulter/valider à partir de son mobile.

Ce module appartient à la famille 'Workflow'.

### 2.2 Identification des dépôts

<u>Seuls</u> les dépôts en attente de signature interne et/ou de validation du transfert côté Sycomore et pour lesquels l'utilisateur dispose du droit de validation correspondant, sont exposés dans l'écran 'Validations' de l'application mobile Cedricom MobiFlux pour le moment. On reconnaitra l'état qui retient ces dépôts par des icônes spécifiques distinctives, les icônes restituées dans l'interface mobile sont les mêmes que celles utilisées dans l'interface web.

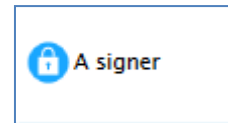

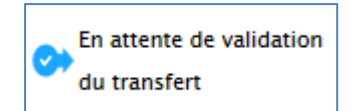

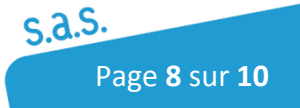

### 2.3.1 Installation de l'application

L'application MobiFlux est disponible sur le Google Play Store et sur l'Apple Store.

L'application MobiFlux est compatible avec les appareils mobiles disposant des systèmes : <u>Google Android</u> (à partir de la version 5.0) et <u>Apple iOS</u>.

### 2.3.2 Enregistrement dans Sycomore

Les utilisateurs de l'application mobile seront identifiés, ainsi que leurs appareils. On parlera de « compte mobile » pour chaque appareil mobile associé à un compte utilisateur.

Dans la gestion de ses préférences, un utilisateur de la plateforme Sycomore pourra créer des appareils mobiles type smartphone ou tablette.

Ces utilisateurs viendront alors se connecter à l'application mobile avec les mêmes identifiants que ceux manipulés sur l'interface internet de la plateforme Sycomore :

- Mail
- Mot de passe

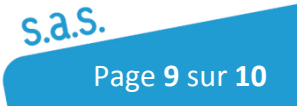

# Notes personnelles

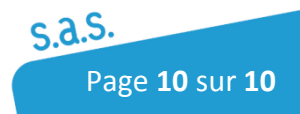